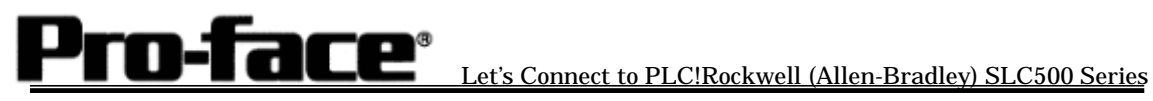

### Rockwell (Allen-Bradley)

# SLC500 Series (Serial) PLC Connection

### Communication Setting Sample

| GP Setup                       |            | PLC Setup              |                       |
|--------------------------------|------------|------------------------|-----------------------|
| Communication Rate             | 19200bps   | Baud Rate              | 19200bps              |
| Data Length                    | 8bits      |                        |                       |
| Stop Bit                       | 1bit       |                        |                       |
| Parity                         | Even       | Parity                 | Even                  |
| Control                        | ER Control |                        |                       |
| Communication                  | RS-232C    |                        |                       |
| Format                         |            |                        |                       |
|                                |            | Communication Driver   | DF1                   |
|                                |            |                        | HALF-DUPLEX           |
|                                |            |                        | SLAVE <sup>*1</sup>   |
|                                |            | Duplicate Packet       | DISABLE <sup>*1</sup> |
|                                |            | Detection              |                       |
|                                |            | Error Detection BCC *1 |                       |
|                                |            | Control Line           | NO HANDSHAKING        |
|                                |            |                        | *1                    |
| Unit No.( DH GP) <sup>*2</sup> | 0          | Station Address        | 0                     |

- \*1 Will not operate with any other settings.
- \*2 Setup the Station Address and the GP Unit No. (DH GP) address to the same value (address set as decimal values). It is unnecessary to setup the DH PLC address.

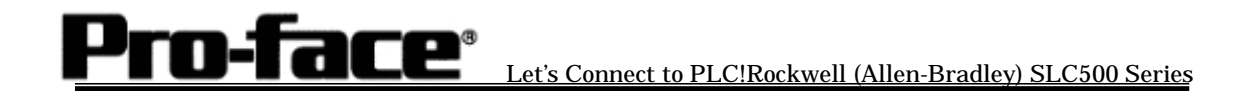

## Selecting PLC Type

Start up GP-PRO /PBIII.

Select the following PLC Type when creating the project file.

| Sa.prw : Untitled - Project Manager<br>Project Screen/Setup Control Utility Help                                                                                                    |                             |
|----------------------------------------------------------------------------------------------------|-----------------------------|
|                                                                                                    | PRO/PBIII<br>Package03      |
| GP Setup<br>Project Logic Program Edi                                                                                                    | itor Transfer               |
| New     Image: Second state       Image: Open     Image: Second state       Image: Open     Image: Second state | icreen                      |
| 123 Variable                                                                                                    | Allen Bradley SLC500 SERIES |
| GP2600<br>Findley SLC500 SERIES                                                                                                    | Charles Exit<br>Pro-face    |
| Open screen for editing                                                                                                    |                             |

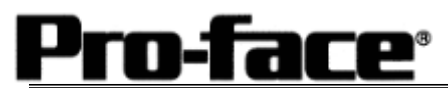

#### **Communication Settings [GP]**

1 [GP-PRO/PB C-Package Setting]

Select [GP Setup] on Project Manager.

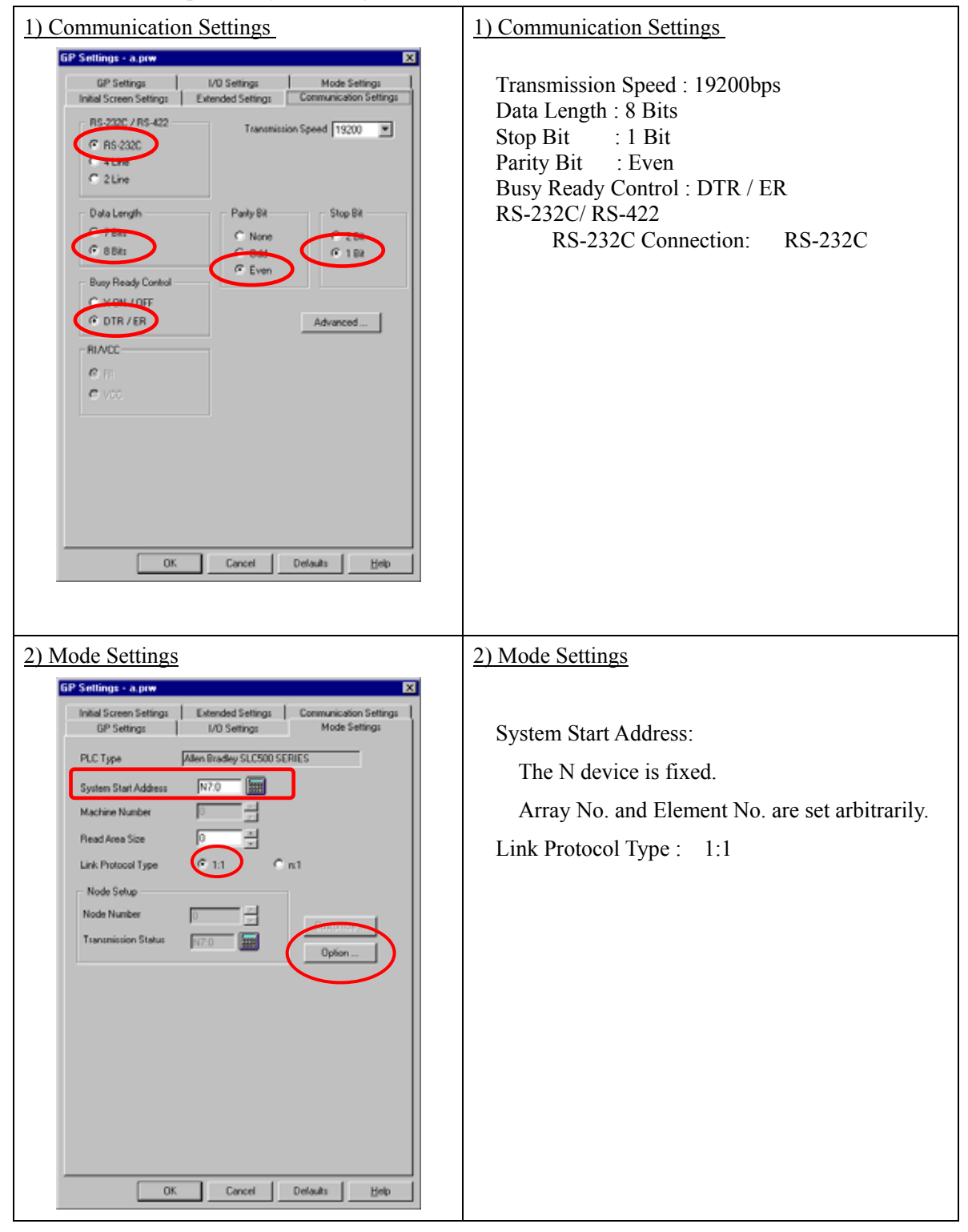

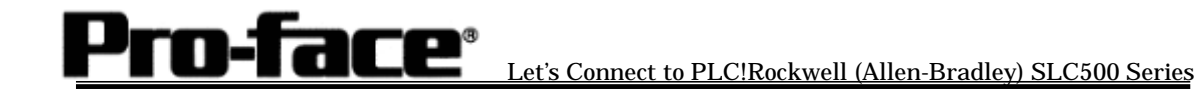

| set DH Address.                                |
|------------------------------------------------|
|                                                |
| Address ( 0 - 255 )<br>ary Address ( 0 - 255 ) |
| No. must be same address.                      |
|                                                |

Select [Transfer] --> [Setup] --> [Transfer Settings].

| - Send Information                                                                              | Communications Pr                    | ort                  |
|-------------------------------------------------------------------------------------------------|--------------------------------------|----------------------|
| ✓ Upload Information                                                                            | ⊙ <u>с</u> ом                        |                      |
| GP System Screen                                                                                | Comm Port                            | COM1 Retry Count 5   |
| Data Trans Func CSV Data(CF card)                                                               | Baud Rate                            | 115.2K (bps)         |
|                                                                                                 | C Ethernet                           |                      |
| - Transfer Method<br>Send All Screens                                                           | IP Address                           | 0. 0. 0. 0 Port 8000 |
| Automatically Send Changed Screens     Gend User Selected Screens     Ethernet: Auto Acquistion |                                      | Acquistion           |
|                                                                                                 | C Memory Loader                      |                      |
| Setup         Us           C                                                                    | e Extended Program :<br>☑ Simulation |                      |
| _                                                                                               | System Screen                        |                      |
| English                                                                                         |                                      |                      |
| Japanese <u>Selection</u> C:\Program Files\pro-face\ProP                                        | BWin\protocol\ <u>B</u> rowse        |                      |
| 0K                                                                                              | Cancel                               | Help                 |
|                                                                                                 |                                      |                      |

Transfer to GP after settings completed.

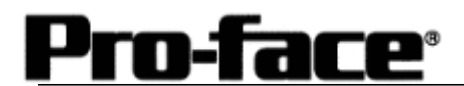

2 [GP Settings]

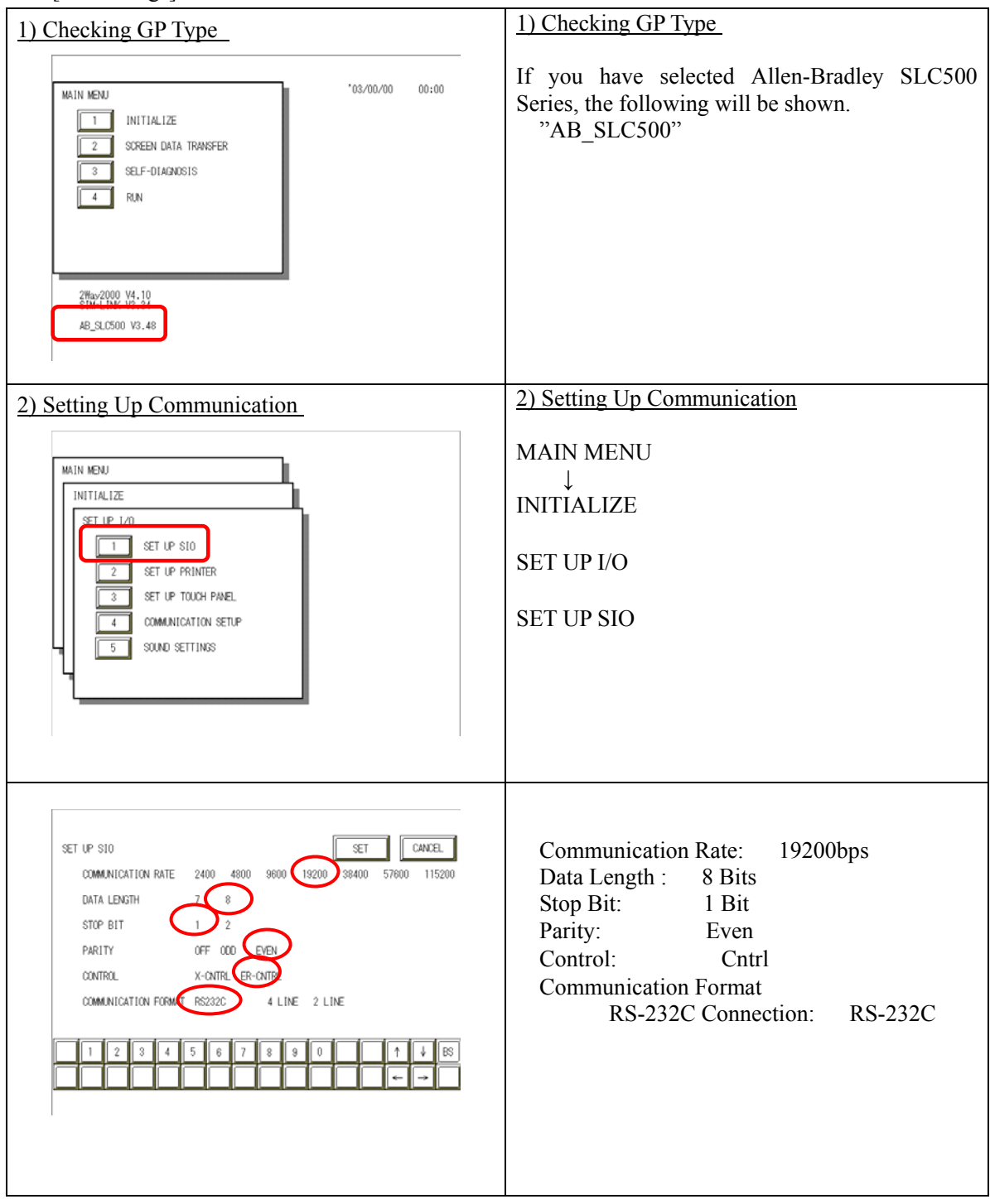

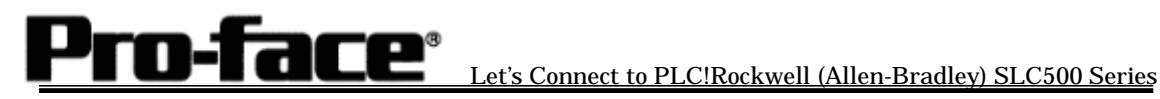

| 3) PLC Setup                                                                                                    | 3) PLC Setup                                                                                                    |  |
|----------------------------------------------------------------------------------------------------|----------------------------------------------------------------------------------------------------|--|
| MAIN MENU<br>INITIALIZE<br>2 SET UP I/O<br>3 PLC SETUP<br>4 INITIALIZE MEMORY<br>5 SET UP TIME<br>6 SET UP SCREEN                                                                                                    | MAIN MENU<br>INITIALIZE<br>PLC SETUP<br>PLC SETUP                                                                                                    |  |
| SET UP OPERATION SURROUNDINGS MENU  1:1 n:1  1 SET UP OPERATION SURROUNDINGS                                                                                                    | SET UP OPERATION SURROUNDINGS<br>MENU 1: 1                                                                                                    |  |
| SET UP OPERATION SURFOLUTIONS SET UP OPERATION SURFOLUTIONS SET UP OPERATION SURFOLUTIONS START ADDRESS F0 1<br>START ADDRESS F0 1<br>DH ADDRESS (DECIMAL) GP E0 1<br>FLC E0 1<br>SYSTEM AREA REATIONS AREA STUE (0-956) E0 1<br>1 2 3 4 5 6 7 8 9 0 ↑ ↓ 66<br>0 0 ↓ ↓ 66 | SYSTEM DATA AREA<br>START FILE:<br>The N device is fixed.<br>Array Number (Arbitrary)<br>START ADDRESS:<br>Element Number (Arbitrary)<br>DH ADDRESS GP :<br>Arbitrary Address (0 - 255)<br>DH ADDRESS PLC :<br>Arbitrary Address (0 - 255) |  |
|                                                                                                    | * GP No. and PLC No. must be same address.                                                                                                    |  |